## PC-Mapping in TuneECU-Mapping übernehmen

| 1 | Häkchen bei ["F-Trimm" für alle Tabellen anwenden] muss gesetzt sein | 2 |
|---|----------------------------------------------------------------------|---|
| 2 | PC Tabellen importieren                                              | 2 |
| 3 | Zwischen den beiden F-Trimm-Tabellen hin- und herschalten            | 3 |
| 4 | Trimms übernehmen                                                    | 3 |
| 5 | Übernommene Änderungen in den F-Tabellen sind weiß markiert          | 4 |
| 6 | Geändertes Mapping unter neuem Namen speichern                       | 4 |
| 7 | KTM mit Rechner verbinden und neues Mapping auf ECU schreiben        | 5 |

#### 1 Häkchen bei ["F-Trimm" für alle Tabellen anwenden] muss gesetzt sein.

| 🕕 Tune   | ECU 2.1        |            |         |         |        |      |      |      |      |      |        |           |        |
|----------|----------------|------------|---------|---------|--------|------|------|------|------|------|--------|-----------|--------|
| Datei    | Bearbeiten A   | .nzeige    | ECU     | Optior  | hen    |      |      |      |      |      |        | <u>۲</u>  |        |
| Fahrzei  | Tabelle Koj    | oieren     |         |         |        |      |      | _    | _    | _    | Drosse | elki. Pos | sitior |
| 🗆 ECU :  | Tabelle Fin    | fügen      |         |         |        |      |      | 5    | 6    | 8    | 10     | 15        | 20     |
| Serien I |                | ragon      |         |         |        |      | j2   | 1630 | 1867 | 2057 | 2362   | 2705      | 285    |
| Map:     | Tabelle Exr    | oortieren  |         |         |        |      | 34   | 1565 | 1792 | 1961 | 2268   | 2597      | 278    |
| Prüfsun  |                |            |         |         |        |      | 34   | 1565 | 1792 | 1954 | 2268   | 2589      | 278    |
|          | "F-Trimm"      | auf alle l | F-Tabel | len anv | vendei | n    | 34   | 1565 | 1777 | 1944 | 2268   | 2589      | 277    |
| Мар: К   | 📕 Trinsraa Üle |            |         |         |        |      | 34   | 1565 | 1777 | 1944 | 2268   | 2543      | 277    |
| 🖃 Tabe   | - Inmms Ob     | pernenime  | en      |         |        |      | 34   | 1565 | 1762 | 1923 | 2260   | 2514      | 275    |
| 🗰 F1     |                | 750        | 0 1248  | 1279    | 1317   | 1363 | 1394 | 1565 | 1747 | 1969 | 2273   | 2517      | 275    |
| F2       |                | 700        | 0 1248  | 1279    | 1317   | 1363 | 1394 | 1565 | 1788 | 2036 | 2275   | 2584      | 280    |
| l la c   | Teinana        | 650        | 0 1248  | 1279    | 1317   | 1363 | 1394 | 1594 | 1898 | 2161 | 2359   | 2689      | 290    |

#### 2 PC Tabellen importieren

| I  | un    | eECU 2.1       |         |       |      |        |      |      |      |   |
|----|-------|----------------|---------|-------|------|--------|------|------|------|---|
| Da | itei  | Bearbeiten     | Anzei   | ige E | CU   | Optior | nen  |      |      |   |
|    | M     | lap Datei Öffn | en      |       |      | _      | _    | _    | _    |   |
|    | V     | eraleiche Date | i       |       |      | 1      | 2    | 3    | 4    |   |
|    |       |                |         |       | 00   | 1332   | 1372 | 1420 | 1452 | 1 |
|    | M     | 1ap Datei Spei | chern   |       | 48   | 1279   | 1317 | 1363 | 1394 |   |
|    | -     |                |         |       | 48   | 1279   | 1317 | 1363 | 1394 |   |
|    | P     | C Tabelle Imp  | ortiere | n 🔰   | 48   | 1279   | 1317 | 1363 | 1394 |   |
|    | 0     | l              |         |       | 48   | 1279   | 1317 | 1363 | 1394 |   |
|    | U     | ber            |         |       | 48   | 1279   | 1317 | 1363 | 1394 |   |
|    | В     | eenden         |         |       | 48   | 1279   | 1317 | 1363 | 1394 |   |
|    | FZ    |                | -       | 7000  | 1248 | 1279   | 1317 | 1363 | 1394 |   |
|    | lla p | - Trimm        |         | 6500  | 1248 | 1279   | 1317 | 1363 | 1394 | 1 |

## 3 Zwischen den beiden F-Trimm-Tabellen hin- und herschalten

| in runal co z. r                                                                                                    |                                                                                                    |            |                |                                                                 |                                                          |                                                                              |                                                                              |                                                                                             |                                                                                             |                                                                                             |                                                                                                    |
|----------------------------------------------------------------------------------------------------|----------------------------------------------------------------------------------------------------|------------|----------------|-----------------------------------------------------------------|----------------------------------------------------------|------------------------------------------------------------------------------|------------------------------------------------------------------------------|---------------------------------------------------------------------------------------------|---------------------------------------------------------------------------------------------|---------------------------------------------------------------------------------------------|----------------------------------------------------------------------------------------------------|
| Datei Bearbeiten Ar                                                                                                    | nzeige El                                                                                            | CU         | Option         | nen                                                             |                                                          |                                                                              |                                                                              |                                                                                             |                                                                                             | -                                                                                           | 7                                                                                                    |
| Fahrzeug                                                                                                    |                                                                                                    | _          |                |                                                                 |                                                          |                                                                              |                                                                              |                                                                                             |                                                                                             | Drosse                                                                                      | elki.                                                                                                    |
| 🗆 ECU Info                                                                                                    | 1/min                                                                                                | Ũ          | 1.             | 2                                                               | 3                                                        | . 4                                                                          | 5                                                                            | 6                                                                                           | 8                                                                                           | 10                                                                                          |                                                                                                    |
| Serien Nr :                                                                                                    | 10500                                                                                                | 0          | 0              | 0                                                               | 0                                                        | 0                                                                            | 0                                                                            | 0                                                                                           | 0                                                                                           | 0                                                                                           | 0                                                                                                    |
| Map:                                                                                                    | 10000                                                                                                | 0          | 0              | 0                                                               | 0                                                        | 0                                                                            | 0                                                                            | 0                                                                                           | 0                                                                                           | 0                                                                                           | 0                                                                                                    |
| Prutsumme :                                                                                                    | 9500                                                                                                 | 0          | 0              | 0                                                               | 0                                                        | 0                                                                            | 0                                                                            | 0                                                                                           | 0                                                                                           | 0                                                                                           | 7                                                                                                    |
| Maro- KM801E110704501                                                                                                    | 9000                                                                                                 | 0          | 0              | 0                                                               | 0                                                        | 0                                                                            | 0                                                                            | 0                                                                                           | 0                                                                                           | 0                                                                                           | 8                                                                                                    |
|                                                                                                    | 8500                                                                                                 | 0          | 0              | 0                                                               | 0                                                        | 0                                                                            | 0                                                                            | 3                                                                                           | 9                                                                                           | 15                                                                                          | 1                                                                                                    |
|                                                                                                    | 8000                                                                                                 | 0          | 0              | 0                                                               | 0                                                        | U                                                                            | 0                                                                            | 3                                                                                           | 10                                                                                          | 17                                                                                          |                                                                                                    |
| FI                                                                                                    | 7500                                                                                                 | 0          | 0              | 0                                                               | 0                                                        | 0                                                                            | 0                                                                            | 3                                                                                           | 9                                                                                           | 15                                                                                          | 11                                                                                                    |
| Charles (                                                                                                    | 7000                                                                                                 | 0          | 0              | 0                                                               | 0                                                        | 0                                                                            | 0                                                                            | 2                                                                                           | 5                                                                                           | 9                                                                                           | L.<br>C                                                                                                    |
|                                                                                                    | 6000                                                                                                 | 0          | 0              | 0                                                               | 0                                                        | 0                                                                            | 0                                                                            | 1                                                                                           |                                                                                             | 5                                                                                           |                                                                                                    |
|                                                                                                    | 0000                                                                                                 | 0          | 0              | 0                                                               | 0                                                        | 0                                                                            | 0                                                                            |                                                                                             | 4                                                                                           | 0                                                                                           |                                                                                                    |
| TupeECU 2 1                                                                                                    |                                                                                                    |            |                |                                                                 |                                                          |                                                                              |                                                                              |                                                                                             |                                                                                             |                                                                                             |                                                                                                    |
| <b>TuneECU 2.1</b><br>Datei Bearbeiten An                                                                                                    | izeige E(                                                                                            | <u>sn</u>  | <u>O</u> ptior | ien                                                             |                                                          | •                                                                            |                                                                              |                                                                                             |                                                                                             |                                                                                             | 7                                                                                                    |
| II TuneECU 2.1<br>Datei Bearbeiten An<br>Fahizeug                                                                                                    | izeige El                                                                                            | c <u>u</u> | Option         | nen                                                             |                                                          | -                                                                            |                                                                              |                                                                                             |                                                                                             | Drosse                                                                                      | <b>7</b><br>Jiki                                                                                                    |
| TuneECU 2.1     Datei Bearbeiten An     Fahizeug     EEU Info                                                                                                    | izeige E(                                                                                            | <u>0</u>   | Option         | ien                                                             | 3                                                        | 4                                                                            | 5                                                                            | 6                                                                                           | 8                                                                                           | Drosse<br>10                                                                                |                                                                                                    |
| ■ TuneECU 2, 1<br>Datei Bearbeiten An<br>Fahrzeug<br>■ ECU Info<br>Serien Nr:<br>Map :                                                                                             | izeige E(<br>1/min<br>10500                                                                          |            |                | nen                                                             | 3                                                        | 4                                                                            | 5                                                                            | 6                                                                                           | 8                                                                                           | Drosse                                                                                      | <b>7</b><br>11k1<br>0                                                                                                    |
| TuneECU 2, 1<br>Datei Bearbeiten An<br>Fahrzeug<br>E ECU Info<br>Serien Nr:<br>Map:<br>Priffeumme:                                                                                 | 1/min<br>10500                                                                                       |            |                |                                                                 | 3                                                        | 4                                                                            | 5                                                                            | -<br>-<br>-<br>                                                                             | 8                                                                                           | Drosse<br>10<br>0                                                                           |                                                                                                    |
| <b>TuneECU 2.1</b> <u>Datei Bearbeiten An</u> Fahizeug EIECU Info Serien Nr: Map: Prüfsumme:                                                                                       | 12eige E0<br>1/min<br>10500<br>10000<br>9000                                                         |            |                | nen<br>2<br>0<br>0                                              | -<br>3<br>0<br>0<br>0                                    | 4 0 0 0 0                                                                    | 5<br>0<br>0                                                                  | 0<br>0                                                                                      | 8<br>0<br>0<br>0                                                                            | Drosse<br>16<br>0                                                                           |                                                                                                    |
| TuneECU 2.1 Datei Bearbeiten An Fahizeug ECU Info Serien Nr: Map: Prüfsumme: Map:KM60/EU0704501                                                                                    | 1/min<br>10500<br>10000<br>9500                                                                      |            |                | nen<br>0<br>0<br>0                                              | -<br>3<br>0<br>0<br>0<br>0                               | 4<br>0<br>0<br>0<br>0                                                        | 5<br>0<br>0<br>0<br>0                                                        | 0<br>0<br>0                                                                                 | -<br>-<br>-<br>-<br>-<br>-<br>-<br>-<br>-<br>-<br>-<br>-<br>-<br>-<br>-<br>-<br>-<br>-<br>- | 0<br>0<br>0<br>0<br>0                                                                       |                                                                                                    |
| TuneECU 2. 1 Datei Bearbeiten An Fahizeug ECU Info Serien Nr: Map: Prüfsumme: Map: KM60/EU0704501 ET Tabelle JE2 Trimm                                                             | 1/min<br>10500<br>10000<br>9500<br>9000<br>9000                                                      |            |                | nen<br>2<br>0<br>0<br>0<br>0                                    | -<br>3<br>0<br>0<br>0<br>0<br>0                          | 4<br>0<br>0<br>0<br>0<br>0                                                   | 5<br>0<br>0<br>0<br>0                                                        | -<br>-<br>-<br>-<br>-<br>-<br>-<br>-<br>-<br>-<br>-<br>-<br>-<br>-<br>-<br>-<br>-<br>-<br>- | 8<br>0<br>0<br>0<br>0<br>0                                                                  | 0<br>0<br>0<br>0<br>0<br>0                                                                  |                                                                                                    |
| TuneECU 2.1     Datei Bearbeiten An     Fahrzeug     ECU Info     Serien Nr:     Map:     Prüfsumme:      Map: KM607 € U0704501     EI     Tabelle F2 Trimm     E1                 | 1/min<br>10500<br>10000<br>9500<br>9000<br>8500<br>8000<br>7500                                      |            | Option         | nen<br>0<br>0<br>0<br>0<br>0                                    | 3<br>0<br>0<br>0<br>0<br>0<br>0                          | 4<br>0<br>0<br>0<br>0<br>0<br>0                                              | 5<br>0<br>0<br>0<br>0<br>0                                                   | -<br>-<br>-<br>-<br>-<br>-<br>-<br>-<br>-<br>-<br>-<br>-<br>-<br>-<br>-<br>-<br>-<br>-<br>- | 8<br>0<br>0<br>0<br>0<br>0<br>0<br>0<br>0                                                   | Drosse<br>10<br>0<br>0<br>0<br>0<br>0                                                       | International State State S |
| TuneECU 2.1     Datei Bearbeiten An     Fahrzeug     ECU Info     Serien Nr:     Map:     Prüfsumme:     Map: KM60/EU0704501     Tabelle F2 Trimm     F1     F2                    | Izeige E0<br>1/min<br>10500<br>10000<br>9500<br>9000<br>8500<br>8000<br>7500<br>7000                 |            | Option         | nen<br>0<br>0<br>0<br>0<br>0<br>0<br>0                          | -<br>3<br>0<br>0<br>0<br>0<br>0<br>0<br>0<br>0<br>0<br>0 | 4<br>0<br>0<br>0<br>0<br>0<br>0<br>0                                         | 5<br>0<br>0<br>0<br>0<br>0<br>0<br>0<br>0                                    | -<br>-<br>-<br>-<br>-<br>-<br>-<br>-<br>-<br>-<br>-<br>-<br>-<br>-<br>-<br>-<br>-<br>-<br>- | -<br>-<br>-<br>-<br>-<br>-<br>-<br>-<br>-<br>-<br>-<br>-<br>-<br>-<br>-<br>-<br>-<br>-<br>- | 0<br>0<br>0<br>0<br>0<br>0<br>0<br>0<br>0<br>0<br>0<br>0<br>0<br>0<br>0<br>0<br>0<br>0<br>0 | Iki<br>0<br>0<br>0<br>2<br>3<br>4<br>9<br>9<br>9                                                                                                    |
| TuneECU 2.1     Datei Bearbeiten An     Fahrzeug     ECU Info     Serien Nr:     Map:     Prüfsumme:     Map: KM60/EU0704501     Tabelle F2 Trimm     F1     F2     F2 Trimm       | Izeige E0<br>1/min<br>10500<br>9500<br>9000<br>8500<br>8000<br>7500<br>7000<br>6500                  |            | Option         | nen<br>0<br>0<br>0<br>0<br>0<br>0<br>0<br>0<br>0                |                                                          | 4<br>0<br>0<br>0<br>0<br>0<br>0<br>0<br>0<br>0<br>0<br>0<br>0<br>0           | 0<br>0<br>0<br>0<br>0<br>0<br>0<br>0<br>0<br>0<br>0<br>0<br>0                | 0<br>0<br>0<br>0<br>0<br>0<br>0<br>1<br>1<br>1<br>2                                         |                                                                                             | 0<br>0<br>0<br>0<br>0<br>0<br>0<br>0<br>0<br>0<br>0<br>5<br>7<br>7<br>9                     | Piki<br>0<br>0<br>0<br>2<br>3<br>4<br>9<br>9<br>9                                                                                                    |
| TuneECU 2.1     Datei Bearbeiten An     Fahrzeug     ECU Info     Serien Nr:     Map:     Prüfsumme:     Map:KM60/EU0704501     Tabelle F2 Trimm     F1     F2     F2 Trimm     11 | nzeige E0<br>1/min<br>10500<br>10000<br>9500<br>9500<br>9500<br>8000<br>7500<br>7000<br>6500<br>6000 |            | Option         | nen<br>0<br>0<br>0<br>0<br>0<br>0<br>0<br>0<br>0<br>0<br>0<br>0 |                                                          | 4<br>0<br>0<br>0<br>0<br>0<br>0<br>0<br>0<br>0<br>0<br>0<br>0<br>0<br>0<br>0 | 5<br>0<br>0<br>0<br>0<br>0<br>0<br>0<br>0<br>0<br>0<br>0<br>0<br>0<br>0<br>0 | 0<br>0<br>0<br>0<br>0<br>0<br>1<br>1<br>1<br>2<br>2                                         | 8<br>0<br>0<br>0<br>0<br>0<br>0<br>3<br>4<br>5<br>5                                         | 0<br>0<br>0<br>0<br>0<br>0<br>0<br>0<br>0<br>5<br>7<br>9<br>8                               | Iki 0 0 0 0 0 0 0 10 6                                                                                                    |

#### 4 Trimms übernehmen

| 🕕 Tune                        | ∍EC        | U 2.1      |                 |          |          |                |        |   |   |   |   |   |   |
|-------------------------------|------------|------------|-----------------|----------|----------|----------------|--------|---|---|---|---|---|---|
| <u>D</u> atei                 | <u>B</u> e | arbeiten   | <u>A</u> nzeig  | ge E(    | <u>u</u> | <u>O</u> ption | nen    |   |   |   |   |   |   |
| Fahrzei                       |            | Tabelle    | <u>K</u> opiere | n        |          |                |        |   |   | _ | _ |   | D |
| ECU :                         |            | Tabelle    | Einfüae         | n        |          |                |        |   |   | 5 | 6 | 8 |   |
| Serien I                      |            |            | =               |          |          |                |        |   | _ | 0 | 0 | 0 |   |
| Map:                          |            | Tabelle I  | Exportie        | eren     |          |                |        |   |   | 0 | 0 | 0 |   |
| Prüfsum                       |            |            | =               |          |          |                |        |   | _ | 0 | 0 | 0 |   |
|                               |            | "F-Trim    | m" auf          | alle F-T | abell    | en anv         | vender | h |   | 0 | 0 | 0 |   |
| Map:K                         | _          | <b>T</b> : | (1)L            | 1        |          |                |        | - |   | 0 | 0 | 0 |   |
| 🗖 🗆 Tabe                      |            | Trimms     | Uberne          | enmen    | ~        |                |        |   |   | 0 | 0 | 0 |   |
| F1                            | _          |            |                 | 7500     | 0        | 0              | 0      | 0 | 0 | 0 | 1 | 3 |   |
| F2                            |            |            |                 | 7000     | 0        | 0              | 0      | 0 | 0 | 0 | 1 | 4 |   |
| <b>⊞ </b>   <b>⊳</b> <i>F</i> | 2 Trin     | ນກາ        | e -             | 6500     | 0        | 0              | 0      | 0 | 0 | 0 | 2 | 5 |   |
| L1                            |            |            |                 | 6000     | 0        | 0              | 0      | 0 | 0 | 0 | 2 | 5 |   |
|                               |            |            |                 | 5500     | 0        | 0              | 0      | 0 | 1 | 1 | 1 | 4 |   |

# 5 Übernommene Änderungen in den F-Tabellen sind weiß markiert

| TuneECU 2.1            |        |       |         |         |         |         |        |         |        |       |           |              |        |        |       |       |      |              |       |       |      |
|------------------------|--------|-------|---------|---------|---------|---------|--------|---------|--------|-------|-----------|--------------|--------|--------|-------|-------|------|--------------|-------|-------|------|
| Datei Bearbeiten Anzei | ige E  | CU    | Optior  | nen     |         |         |        |         |        | -     | 35        |              |        | Map    | Bearb | eiten | Dia  | ignose       | 8 T   | Tes   |      |
| Fahrzeug               | -      | -     |         |         | _       |         |        | _       | _      | Dross | elki. Pos | sition (?    | 4      |        |       | _     |      |              | _     |       |      |
| 🗆 ECU Info             | 1/min  | 0     | 1       | 2       | 3       | 4       | 5      | 6       | 8      | 10    | 15        | 20           | 25     | 30     | 35    | 40    | 50   | 60           | 70    | 80    | 100  |
| Serien Nr :            | 10500  | 1300  | 1332    | 1372    | 1420    | 1452    | 1630   | 1967    | 2057   | 2362  | 2705      | 2896         | 3112   | 3399   | 3895  | 4469  | 4984 | 5676         | 6487  | 7109  | 7489 |
| Map :                  | 10000  | 1248  | 1279    | 1317    | 1363    | 1394    | 1565   | 1792    | 1961   | 2268  | 2597      | 2780         | 2368   | 3263   | 3739  | 4290  | 4785 | 5449         | 6228  | 7109  | 7489 |
| Prüfsumme :            | 9500   | 1248  | 1279    | 1317    | 1363    | 1394    | 1565   | 1792    | 1954   | 2288  | 2770      | 3169         | 3428   | 3706   | 4171  | 4762  | 5472 |              |       |       | 8301 |
| Map: KM601EU0704501    | 9000   | 1248  | 1279    | 1317    | 1363    | 1394    | 1565   | 1777    | 1944   | 2000  | 2796      | 3243         | 3622   | 3905   | 4454  | 5133  | 5728 |              |       | 8092  | 8489 |
| 🗆 Tabelle - E1         | 8500   | 1248  | 1279    | 1317    | 1363    | 1394    | 1555   | 1830    | 2119   | 2608  | 2950      | 3243         | 3581   | 3882   | 4491  | 5266  | 5834 | 6431<br>0500 | 7438  | 8355/ | 0007 |
| E Tabelle - TX         | 7500   | 1240  | 1273    | 1017    | 1303    | 1.004   | 1953   | 1700    | 2110   | 2644  | 2367      | 2206<br>2206 | 2014   | 00E0   | 4626  | 5177  |      | 6824         | 7035  |       | 0027 |
| E2                     | 7000   | 1240  | 1270    | 1317    | 1363    | 1294    | 1565   | 1824    | 2138   | 2490  | 2894      | 3195         | 3512   | 3833   | 4303  | 1985  | 5736 | E/10         | 7/156 |       | 9609 |
| E7 Trimm               | 6500   | 1248  | 1279    | 1317    | 1363    | 1394    | 1594   | 1936    | 2269   | 2571  | 2904      | 3094         | 3431   | 3759   | 4492  | 5184  | 6023 | 6205         | 7456  | RUUR  | 8353 |
| 11                     | 6000   | 1248  | 1279    | 1317    | 1363    | 1394    | 1686   | 2035    | 2361   | 2631  | 2939      | 3132         | 3449   | 3891   | 4653  |       |      |              | 7582  | 8083  | 8063 |
| 12                     | 5500   | 1248  | 1279    | 1317    | 1377    | 1422    | 1839   | 2183    | 2512   | 2782  | 3075      | 3272         | 3613   | 4209   | 5010  | 5784  |      |              |       |       | 8004 |
| T1                     | 5000   | 1248  | 1279    | 1317    | 1390    | 1491    | 2011   | 2284    | 2488   | 2729  | 3106      | 3429         | 3813   | 4351   |       |       |      |              |       |       | 7415 |
| 12                     | 4500   | 1248  | 1279    | 1317    | 1407    | 1625    | 2119   | 2432    | 2614   | 2905  | 3351      | 3796         | 4232   | 4575   |       |       |      |              |       |       | 7283 |
| TLOF                   | 4000   | 1248  | 1279    | 1317    | 1549    | 1865    | 2343   | 2640    | 2854   | 3096  | 3627      | 4082         | 4558   |        |       |       |      |              |       |       | 8082 |
| 1210E                  | 3750   | 1248  | 1279    | 1317    | 1639    | 1934    | 2417   | 2696    | 2925   | 3184  | 3745      | 4226         | 4734   | 5140   |       |       |      |              |       |       | 8485 |
| E Con                  | 3500   | 1248  | 1250    | 1240    | 1622    | 1993    | 2524   | 2785    | 3006   | 3329  | 3926      | 4510         |        | 5405   |       |       |      |              |       |       | 9101 |
| Leerlauf               | 3250   | 1282  | 1319    | 1439    | 1788    | 2118    | 2562   | 2812    | 3105   | 3451  | 4104      | 4743         | 5146   |        |       |       | 6997 | 7309         |       |       | 8891 |
| 2 Drosselvlanne        | 3000   | 1311  | 1363    | 1583    | 1877    | 2136    | 2484   | 2766    | 3076   | 3528  | 4248      | 4853         | 5341   | 5788   | 6403  | 6772  | 6831 | 7048         | 7562  |       | 8856 |
| Linschalten E-I        | 2800   | 1382  | 1453    | 16/2    | 1974    | 2236    | 2536   | 2829    | 3142   | 3655  | 4343      | 4839         | 5415   | 5898   | 6384  | 6767  | 6808 | 7032         | 7596  | 8485  | 8906 |
| Onschaltern -E         | 2500   | 1449  | 1532    | 1/47    | 2064    | 2301    | 2659   | 2989    | 3193   | 3705  | 4352      | 4915         | 5413   | 5839   |       | 6627  | 6630 | 6367         | 1321  |       | 8874 |
|                        | 2000   | 14/2  | 1700    | 2052    | 2117    | 2348    | 2705   | 3003    | 3231   | 3688  | 4384      | 5012         | 9422   | 0054   |       | 6436  | 6633 | 5344<br>303E | 7025  |       | 0641 |
|                        | 29060  | 1555  | 1000    | 2002    | 2320    | 2000    | 2030   | 2210    | 2550   | 2020  | 4000      | 5251         | 5020   | 6000   | 6321  | 6404  | 6750 | 7011         | 7202  | 7766  | 0012 |
| Parameter              | 2200   | 1608  | 1846    | 2191    | 2430    | 2749    | 3036   | 3418    | 2692   | 4089  | 4852      | 5398         | 5685   |        |       | 6509  | 8083 | 7033         | 7202  | 7689  | 8164 |
| Vorrichtung            | 2866   | 1657  | 1863    | 2260    | 2630    | 2868    | 3155   | 3546    | 3871   | 4189  | 4886      | 5266         | 5543   | 5875   | 6265  | 6566  | 6858 | 7033         | 7282  | 7711  | 8200 |
|                        | 1800   | 1613  | 1877    | 2231    | 2605    | 2849    | 3133   | 3452    | 3829   | 4189  | 4905      | 5301         | 5529   | 5875   | 6287  | 6566  | 6875 | 7033         | 7282  | 7711  | 8200 |
|                        | 1600   | 1813  | 1807    | 2147    | 2541    | 2813    | 3149   | 3418    | 3845   | 4209  | 4908      | 5316         | 5553   | 5875   | 6274  | 6566  | 6883 | 7040         | 7327  | 7689  | 8200 |
| 2 Drosselklanne        | 1450   | 1630  | 1783    | 2120    | 2532    | 2816    | 3149   | 3449    | 3845   | 4209  | 4891      | 5348         | 5543   | 5875   | 6274  | 6566  | 6858 | 7067         | 7333  | 7689  | 8200 |
|                        | 1250   | 1613  | 1911    | 21.05   | 2547    | 2916    | 3165   | 3434    | 3829   | 4225  | 4908      | 5348         | 5556   | 5875   | 6274  | 6566  | 6858 | 7067         | 7307  | 7711  | 8200 |
| FPC                    | 1050   | 1657  | 1834    | 2120    | 2547    | 2816    | 3165   | 3431    | 3797   | 4225  | 4926      | 5348         | 5556   | 5875   | 6274  | 6566  | 6858 | 7067         | 7332  | 7711  | 8200 |
| <u> </u>               | 800    | 1702  |         | 2120    | 2586    | 2818    | 3196   | 3449    | 3797   | 4225  | 4908      | 5332         | 5556   | 5902   | 6314  | 6566  | 6858 | 7093         | 7307  | 7627  | 8200 |
|                        | 0      | 1835  | 1992    | 2183    | 2633    | 2944    | 3303   | 3890    | 3949   | 4428  | 5027      | 5411         | 5715   | 6035   | 6348  | 6576  | 6883 | 7120         | 7333  | 7653  | 8200 |
| 🕼 🧳 TPS 🥅              | C:\Dol | kumer | nte und | Einstel | lungen' | Ulf\Eig | ene Da | teien\` | TuneEC | U\Map | s\KM60    | 1EU07        | 04501№ | 1ap.he | (     |       |      |              |       |       |      |

### 6 Geändertes Mapping unter <u>neuem</u> Namen speichern

| ( | 🗊 Т | uneECU 2.1                       |       |      |        |      |      |       |      |      |      |        |
|---|-----|----------------------------------|-------|------|--------|------|------|-------|------|------|------|--------|
|   | Dat | <mark>ei</mark> Bearbeiten Anzei | ige E | CU.  | Optior | nen  |      |       |      |      |      | K      |
|   |     | Map Datei Öffnen                 |       |      | _      | _    | _    | _     | _    | _    | _    | Drosse |
|   |     | Veraleiche Datei                 |       |      | 1      | 2    | 3    | 4     | 5    | 6    | 8    | 10     |
|   |     |                                  | _     | 00   | 1332   | 1372 | 1420 | 1452  | 1630 | 1867 | 2057 | 2362   |
|   | <   | Map Datei Speichern              | >     | 48   | 1279   | 1317 | 1363 | 1394  | 1565 | 1792 | 1961 | 2268   |
|   |     |                                  |       | 48   | 1279   | 1317 | 1363 | 1394  | 1565 | 1792 | 1954 | 2268   |
|   |     | PC Tabelle Importiere            | n     | 48   | 1279   | 1317 | 1363 | 1394  | 1565 | 1777 | 1944 | 2268   |
|   |     | Úle en                           |       | 48   | 1279   | 1317 | 1363 | 1394  | 1565 | 1830 | 2119 | 2608   |
|   |     | Uber                             |       | 48   | 1279   | 1317 | 1363 | 1394  | 1565 | 1815 | 2115 | 2644   |
|   |     | Beenden                          |       | 48   | 1279   | 1317 | 1363 | 1394  | 1565 | 1799 | 2146 | 2614   |
|   | -   | -2                               | 7000  | 1248 | 1279   | 1317 | 1363 | 1394  | 1565 | 1824 | 2138 | 2480   |
|   |     | 🖙 F2 Trimm                       | 6500  | 1248 | 1279   | 1317 | 1363 | 1394  | 1594 | 1936 | 2269 | 2571   |
|   | L   | 1                                | 6000  | 1248 | 1279   | 1317 | 1363 | 1394  | 1686 | 2035 | 2361 | 2631   |
|   | L   | 2                                | 5500  | 1248 | 1279   | 1317 | 1377 | 1422  | 1839 | 2183 | 2512 | 2782   |
|   |     | -                                | 5000  | 12/8 | 1279   | 1317 | 1390 | 1/191 | 2011 | 2284 | 2/99 | 2729   |

#### 7 KTM mit Rechner verbinden und neues Mapping auf ECU schreiben

| TuneECU 2.1              |         |                       |         |          |       |      |      |      |      |         |
|--------------------------|---------|-----------------------|---------|----------|-------|------|------|------|------|---------|
| Datei Bearbeiten Anzeige | e E     | CU                    | Option  | nen      |       |      |      | _    |      | K       |
| Fahrzeug                 |         | Ver                   | rbinder | n        |       |      |      |      | _    | Drossel |
| 🗆 ECU Info               | 17m     | 1.1                   |         |          |       |      |      | 6    | 8    | 10      |
| Serien Nr :              | 105     | HIS                   | torie   |          |       |      |      | 1867 | 2057 | 2362    |
| Map:                     | 100     | Ma                    | ip aus  | ECU      | esen  |      |      | 1792 | 1961 | 2268    |
|                          | 950     |                       |         |          |       | _    |      | 1792 | 1954 | 2268    |
| Map: KM601EU0704501      | Since a | Map auf ECU speichern |         |          |       |      |      |      | 1944 | 2268    |
| 🗆 Tabelle - E1           | 850     | Wie                   | ederhe  | erstellu | ina   |      |      | 1830 | 2119 | 2608    |
|                          | 750     |                       |         |          |       |      |      | 1815 | 2110 | 2644    |
| E2                       | 700     | Anj                   | passur  | ng Zur   | ückse | tzen |      | 1204 | 2140 | 2014    |
| F2                       | 650     | Feł                   | hlercod | te lösa  | :hen  |      |      | 1936 | 2269 | 2571    |
|                          | 6000    | 1248                  | 1279    | 1317     | 1363  | 1394 | 1686 | 2035 | 2361 | 2631    |
| 12                       | 5500    | 1248                  | 1279    | 1317     | 1377  | 1422 | 1839 | 2183 | 2512 | 2782    |
| 11                       | 5000    | 1248                  | 1279    | 1317     | 1390  | 1491 | 2011 | 2284 | 2488 | 2729    |
| 10                       | 4500    | 1248                  | 1279    | 1317     | 1407  | 1625 | 2119 | 2432 | 2614 | 2905    |